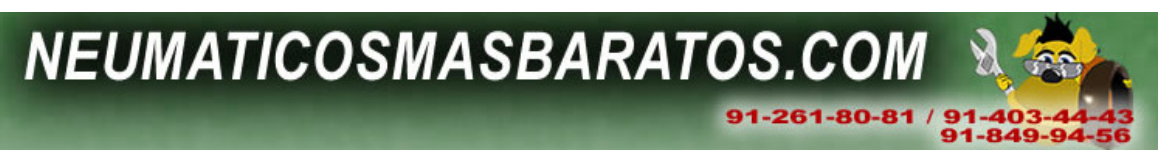

## 2.1 Consultar neumáticos para nuestro coche, 4x4 o moto

Para buscar neumáticos, tenemos que pulsar sobre el menu principal la opción de neumáticos y repuestos, en ese momento, se nos abrirá el siguiente menu de búsqueda.

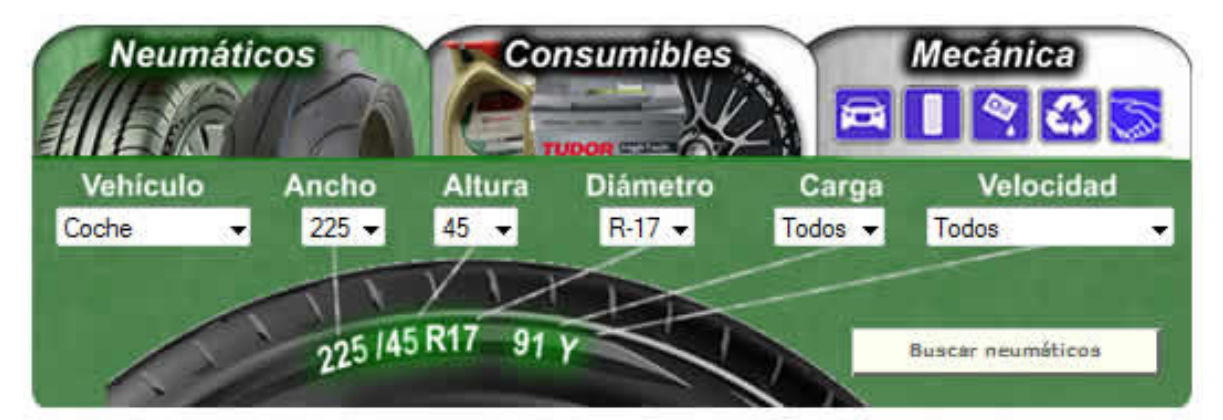

Utilizaremos como ejemplo que tenemos un seat leon con la medida 225/45/17 homologada en el coche y que es la que realmente tenemos puesta. Para ello habremos mirado que neumáticos tenemos puesto en el coche y que están en la ficha técnica como homologados.

Si tiene alguna duda de como consultar esos datos mire en el índice del documento sobre como leer los neumáticos.

Esta vez en el menu ya aparece esa medida, por tanto simplemente tendremos que pulsar el botón de **Buscar neumáticos** 

|                                                                                                    | LOS QUIERES MÁS BARATOS?                                                                                                    |
|----------------------------------------------------------------------------------------------------|----------------------------------------------------------------------------------------------------|
| cluye todo excepto el paralelo que es opcional. Agrégalos a<br>resupuesto podrás escoger en que taller de la cadena quier | Te ofrecemos neumáticos garantizados<br>seminuevos al mejor precio en nuestra<br>red de talleres independientes.                                                                                                    |
| Fi<br>Ordenar listado por                                                                                                 | Púlsame para conocer disponibilidad y precios                                                                                                    |
| Filtrar por Marca<br>Rango de precios                                                                                     | LOS QUIERES CON DESCUENTO?                                                                                                    |
| ARATOS                                                                                                    | Juntando otra operación de mecánica o<br>chapa puedes tener descuentos de<br>hasta 500 Euros, Pulsa encima de aqui<br>o pregunta en los talleres al personal<br>cualificado.                                                                                                    |
| R DS810                                                                                                    | Púlsame para saber más de los                                                                                                    |
| Carga: 94 PRECIO (Montaje e 78.0<br>IVA por rueda incl.)                                                                  | 00 €                                                                                                    |
| PÚLSAME 🖞 para hacer presupu                                                                                              | esto CAMBIOS DE ACEITE                                                                                                    |
| P P607<br>Diametro R-17<br>Carga: 94<br>PLU SAME to para bacer presupu                                                    | La cadena de talleres<br>neumaticosmasbaratos le brinda 3<br>opciones:<br>-> Cambio de aceite que incluye<br>filtro de aceite, cambio de aceite, la<br>lata y chequeo de 9 bloques de su                                                                                                    |
|                                                                                                    | sluye todo excepto el paralelo que es opcional. Agrégalos a<br>resupuesto podrás escoger en que taller de la cadena quier<br>Fi<br>Ordenar listado por<br>Filtrar por Marca<br>Rango de precios<br>ARATOS<br>ARATOS<br>R DS810<br>Diametro R-17<br>Carga: 94<br>PÚLSAME Dara hacer presupue<br>P607<br>Diametro R-17<br>Carga: 94<br>PÚLSAME Dara hacer presupue |

## NEUMATICOSMASBARATOS.COM

La primera información nos indica cuantos neumáticos con esa medida hay disponibles en la cadena.

Posteriormente se le permite ordenar el listado resultante por marca, precio y puede filtrar también por marca. Además puede filtrar por neumáticos Antipinchazo o invierno.

La información que le aparece posteriormente en el listado es un recuadro por modelo de neumático donde le aparece información del indice de carga y velocidad, el precio montada en el taller con todo incluido salvo el paralelo o alineación, y si pone el ratón por encima de la foto le aparece más información en detalle del neumático.

A la derecha del listado le aparece información como consejos de la cadena e información de lo que vale hacerle el paralelo o alineación a cualquier vehículo.

La cadena desde el 10 de mayo del 2010 envía neumáticos a domicilio a través de la web <u>www.neumaticosacasa.com</u>.

Información sobre los recuadrados:

Aparecen recuadros en color verde y rojo, la diferencia más notable es que los neumáticos en recuadro rojo son ofertas especiales de la cadena hasta fin de existencias.

Los que están en recuadro verde son precios normales y muy competitivos pero no son ofertas de ese mes.